# TBG-510 Turbiot<sup>™</sup> 物联网网关

# 使用说明书

版本号: 1.32

日期: 2017-07

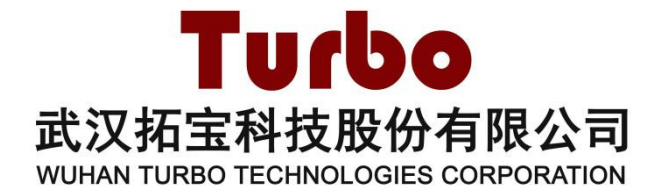

### 修订记录

| 修订时间    | 修订版本 | 修订内容          |
|---------|------|---------------|
| 2017/05 | V1.3 | 增加按钮开关及更新操作说明 |

### 版权所有 © 武汉拓宝科技股份有限公司 2017。保留一切权利。

非经本公司书面许可,任何单位和个人不得擅自摘抄、复制本文档内容的部分或全部,并不得以任何形式传播。

### 商标声明

**Turbo**、**Turbice**<sup>11</sup>均为武汉拓宝科技股份有限公司的商标。本文档提及的其他所 有商标或注册商标,由各自的所有人拥有。

#### 注意

由于产品版本升级或其他原因,本文档内容可能会在未提前知会的情况下不定期进行更新。除非 另有约定,本文档仅作为使用指导,本文档中的所有陈述、信息和建议都依赖于具体的操作环境, 并且不构成任何明示或暗示的担保。

### 武汉拓宝科技股份有限公司

地址:武汉市东湖高新区高新大道 999 号未来科技城 C2 栋 701 室

- 邮编: 430075
- 电话: 027-87743558, 87743538
- 传真: 027-87743538-888
- 邮箱: <u>support@turboes.com</u>
- 网址: www.turboes.com

# 目录

| 1 | 综述                | 3    |
|---|-------------------|------|
| 2 | 规格和指标             | 3    |
| 3 | 外观结构              | 4    |
|   | 3.1 整体结构图         | 4    |
|   | 3.2 网关底部结构图       | 5    |
|   | 3.3 天线接口          | 5    |
| 4 | 工作原理              | 7    |
| 5 | 安装方法              | 7    |
|   | 5.1 SIM 卡安装       | 7    |
|   | 5.2 备用电池连接 (可选操作) | 9    |
| 6 | Turbiot 系统接入      | 10   |
|   | 6.1 有线接入连接方式      | .10  |
|   | 6.2 无线接入连接方式      | .11  |
|   | 6.3 接入说明          | .12  |
|   | 6.3.1 接入网络说明      | 12   |
|   | 6.3.2 查找网关 IP     | 12   |
|   | 6.3.3 网关 GWID     | . 13 |
|   | 6.4 接入流程          | .13  |
|   | 6.5 更改网关服务器指向     | .15  |
| 7 | 指示灯说明及故障处理        | .17  |
|   | 7.1 指示灯说明         | .17  |
|   | 7.2 简要故障处理方法      | .17  |
| 8 | 装箱单               | .17  |
| 9 | 联系方式              | .18  |

# 1 综述

TBG-510 Turbiot<sup>™</sup>物联网网关(以下简称"网关")是拓宝科技股份有限公司开发的 Turbiot<sup>™</sup>低功耗广域无线物联网系统中的网关,具有覆盖范围广、用户容量大、支持 LoRaWAN<sup>™</sup>无线传输标准等特点。

TBG-510 配合 Turbiot<sup>™</sup>终端产品和 Turbiot<sup>™</sup>网络服务器再加上应用服务器可以组成 Turbiot<sup>™</sup>低功耗广域无线物联网系统,可广泛应用于智慧城市、智慧交通、智慧农业、智慧 物流、智能抄表等行业,为广域无线物联网提供解决方案。

TBG-510 的作用是桥接终端和服务器,接收来自终端的信号转发给服务器,并将服务器 返回的信号传送到终端。

### 2 规格和指标

| 工作频段  | 433MHz/470MHz/868MHz/920MHz  |
|-------|------------------------------|
| 信道带宽  | 125kHz/250kHz/500kHz         |
| 发射功率  | 23dBm                        |
| 接收灵敏度 | -136dBm (@SF=11, 125KHz, LF) |
| 传输距离  | 15km (视距)                    |
| 接收通道数 | 48                           |
| 通信标准  | LoRaWAN™                     |
| 加密方式  | AES128                       |
| 组网方式  | 星形/蜂窝                        |
| 上联接口  | 3G/4G/Ethernet               |
| 防雷保护  | 支持                           |
| 防浪涌保护 | 支持                           |
| 远程管理  | 支持                           |
| 断电保护  | 支持                           |
| 备用电池  | 自带                           |
| 功耗    | 小于 12W (典型值)                 |
| 工作电压  | $12^{\sim}36$ VDC            |
| 工作温度  | -40°C <sup>~</sup> 85°C      |
| 工作湿度  | <95%                         |
| 防护等级  | IP65                         |
| 尺寸    | 240mm×220mm×80mm (铸铝外壳)      |
| 重量    | 1500g                        |

#### 表 1 规格和指标

3 外观结构

### 3.1 整体结构图

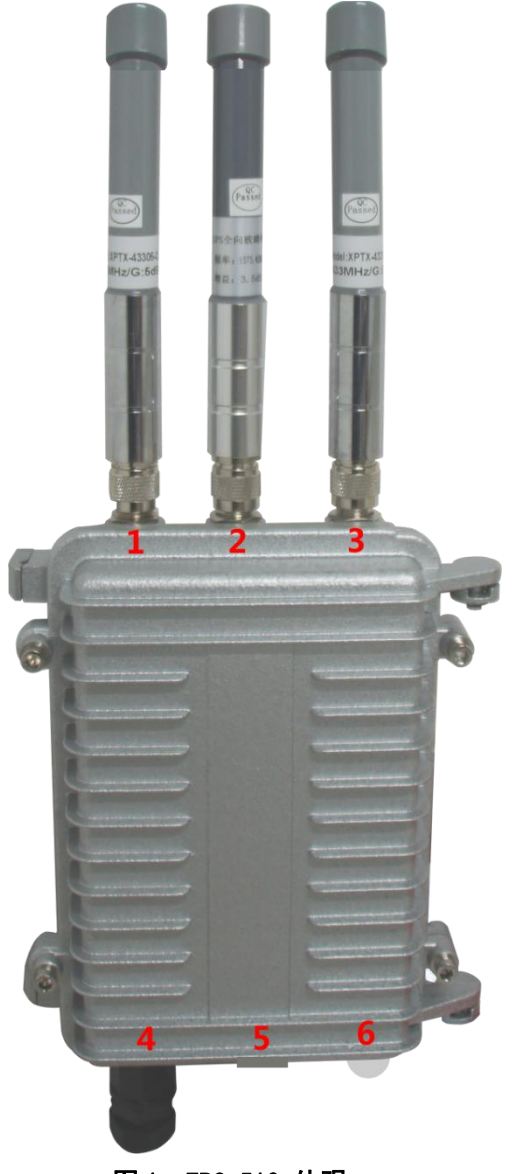

图 1 TBG-510 外观

- 1) : 3G/4G 天线(玻璃钢天线)
- 2) : GPS 天线(玻璃钢天线)
- 3) : Lora 天线(玻璃钢天线)
- 4) : 网线接口 (同时连接 POE 电源 Power 口)
- 5) : 金属开关按钮
- 6) : 双色指示灯

TBG510 网关为金属外壳,坚固可靠。防护等级为 IP65,为室外/室内兼容型网关。

### 3.2 网关底部结构图

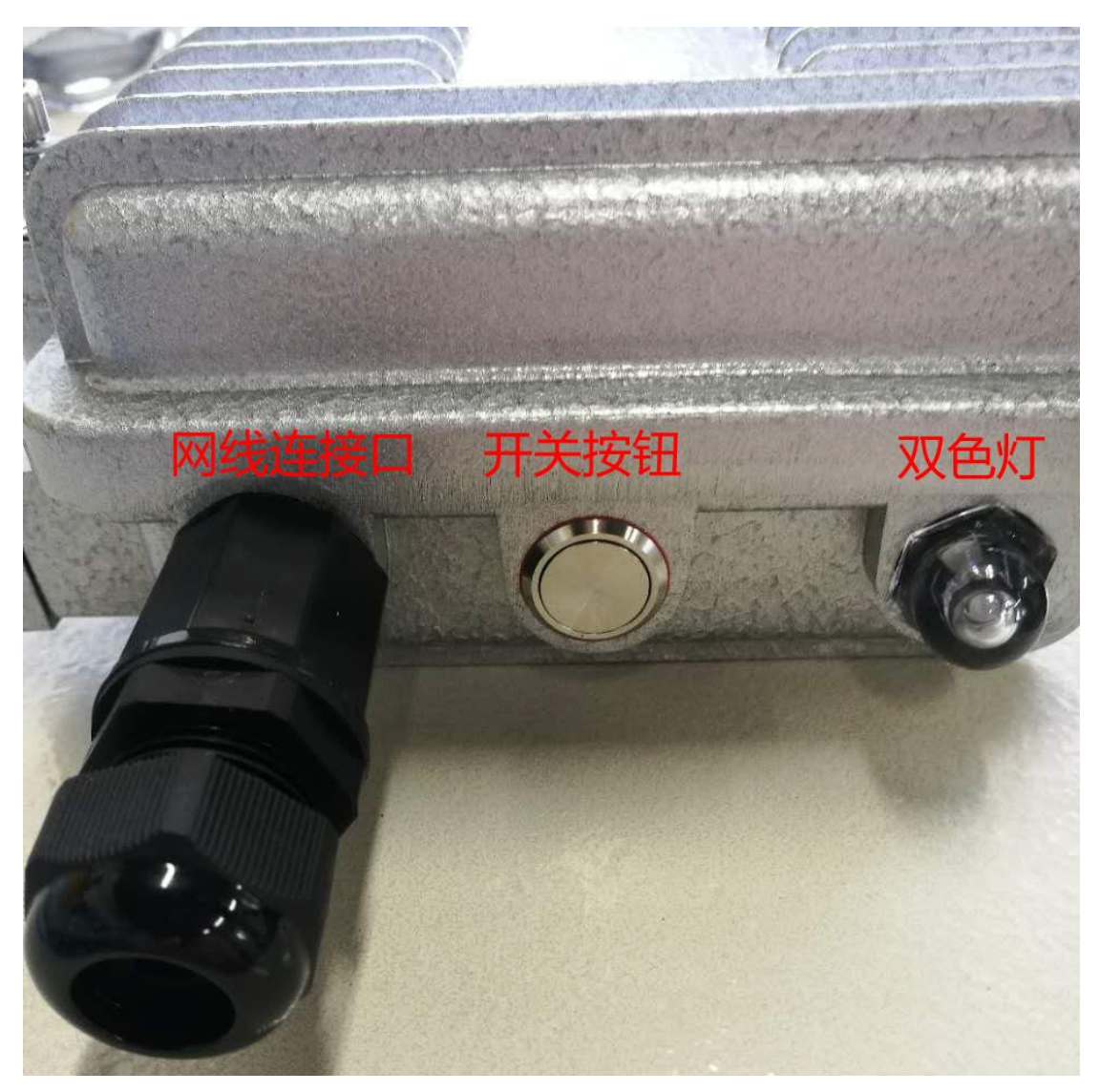

### 图 2 网关底部实物图

(备注:由于网关外观及设计升级,部分网关没有开关按钮,开关按钮仅起通断电功能,不 影响正常使用)

## 3.3 天线接口

为方便网关网关和天线的对接,天线和网关均有有色橡胶圈来区分天线。

- 红色: LoRa 天线
- 白色: GPS 天线
- 黑色: 4G 天线

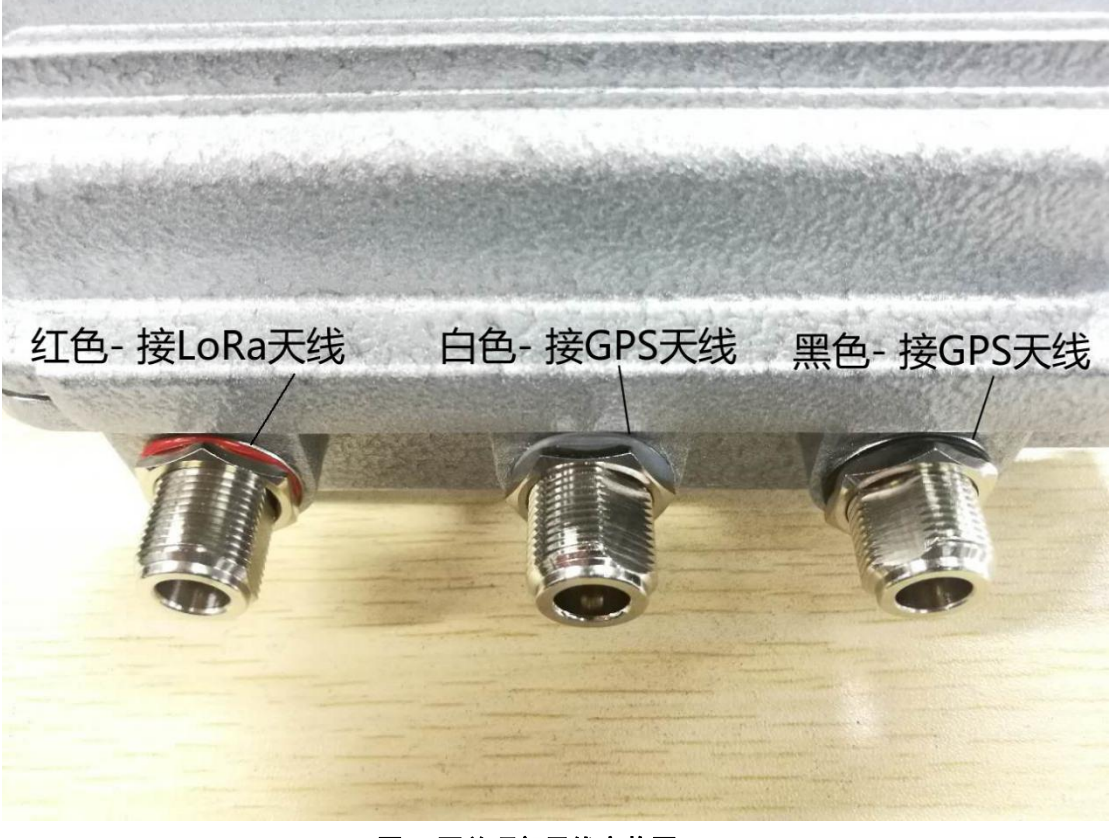

图 3 网关顶部天线实物图

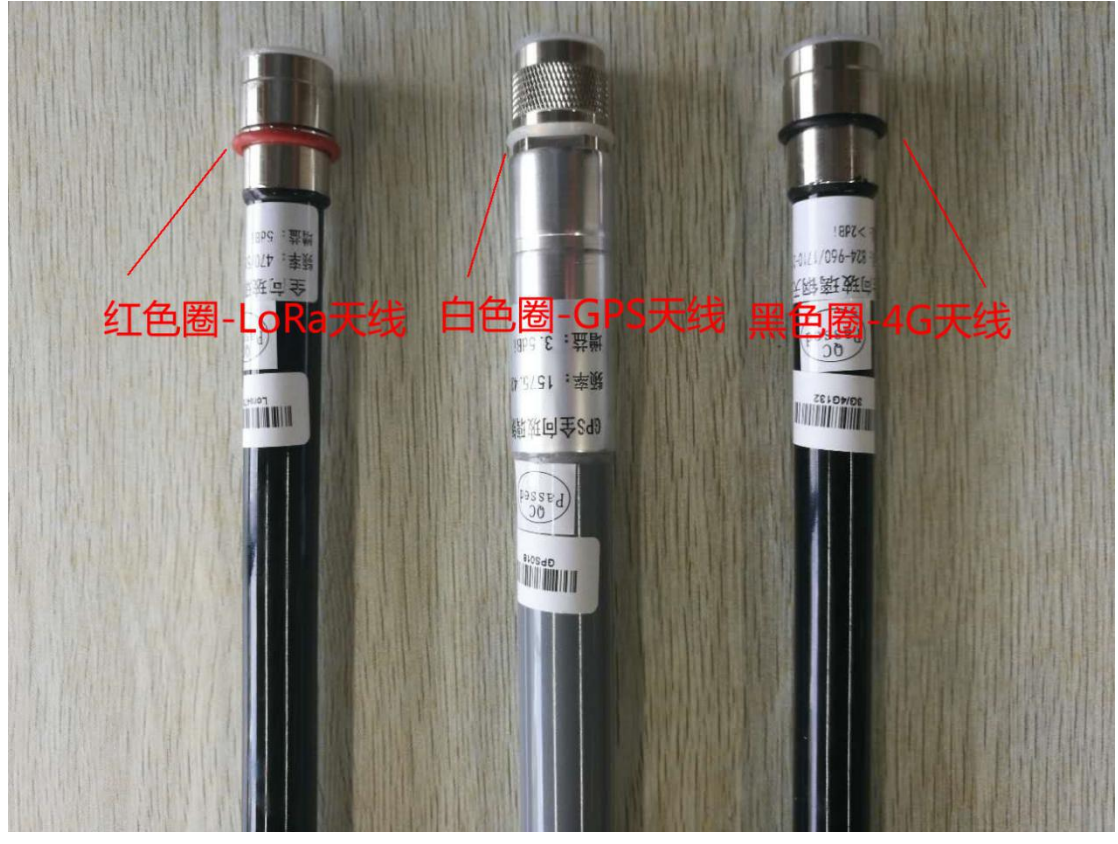

图 4 天线实物图

6

天线线圈颜色跟网关线圈匹配即可方便安装!(备注:由于网关外观及设计升级,部分网 关没有橡胶圈,不影响正常使用。)

# 4 工作原理

TBG-510 网关内置无线收发模块,该收发模块通过无线方式与终端产品进行通信。网关 内置主板,该主板通过互联网(含 3G/4G 等移动互联网)与位于云端(或部署于本地)的 TurCloud™ 网络服务器、应用服务器进行通信。

由终端产品、Turbiot<sup>™</sup>网关、TurCloud<sup>™</sup>网络服务器、应用服务器以及终端应用可以组成 Turbiot<sup>™</sup> 广域无线物联网系统,如下图所示:

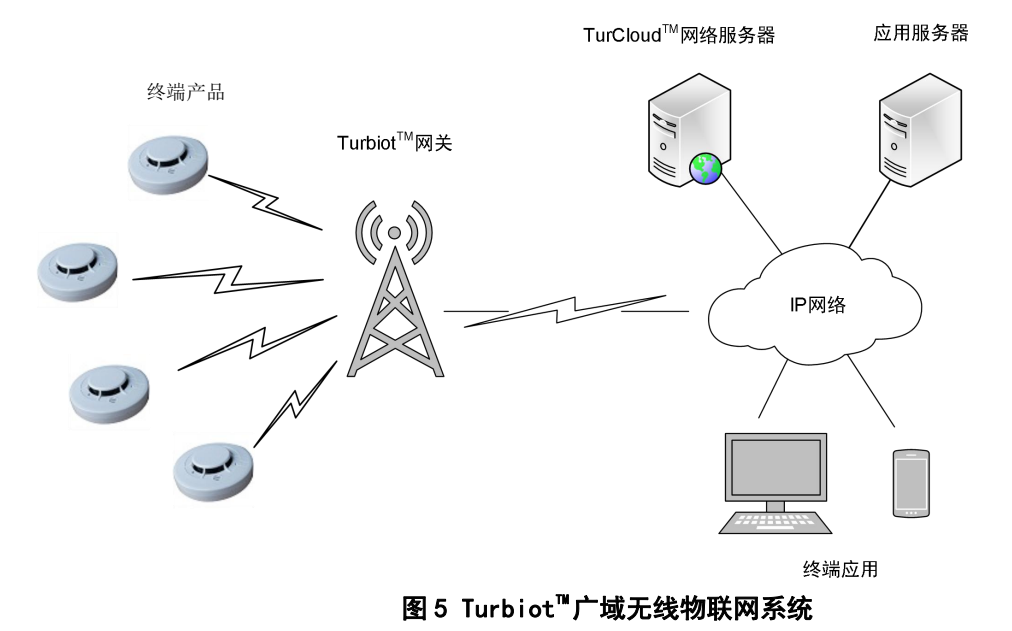

## 5 安装方法

### 5.1 SIM 卡安装

按照图 1 所示的外观图将 Lora 天线、3G/4G 天线、GPS 天线连接到对应的接口。 SIM 卡安放如下图所示:使用尖状硬物抵住卡槽开关,弹出卡槽然后放入 SIM 卡。

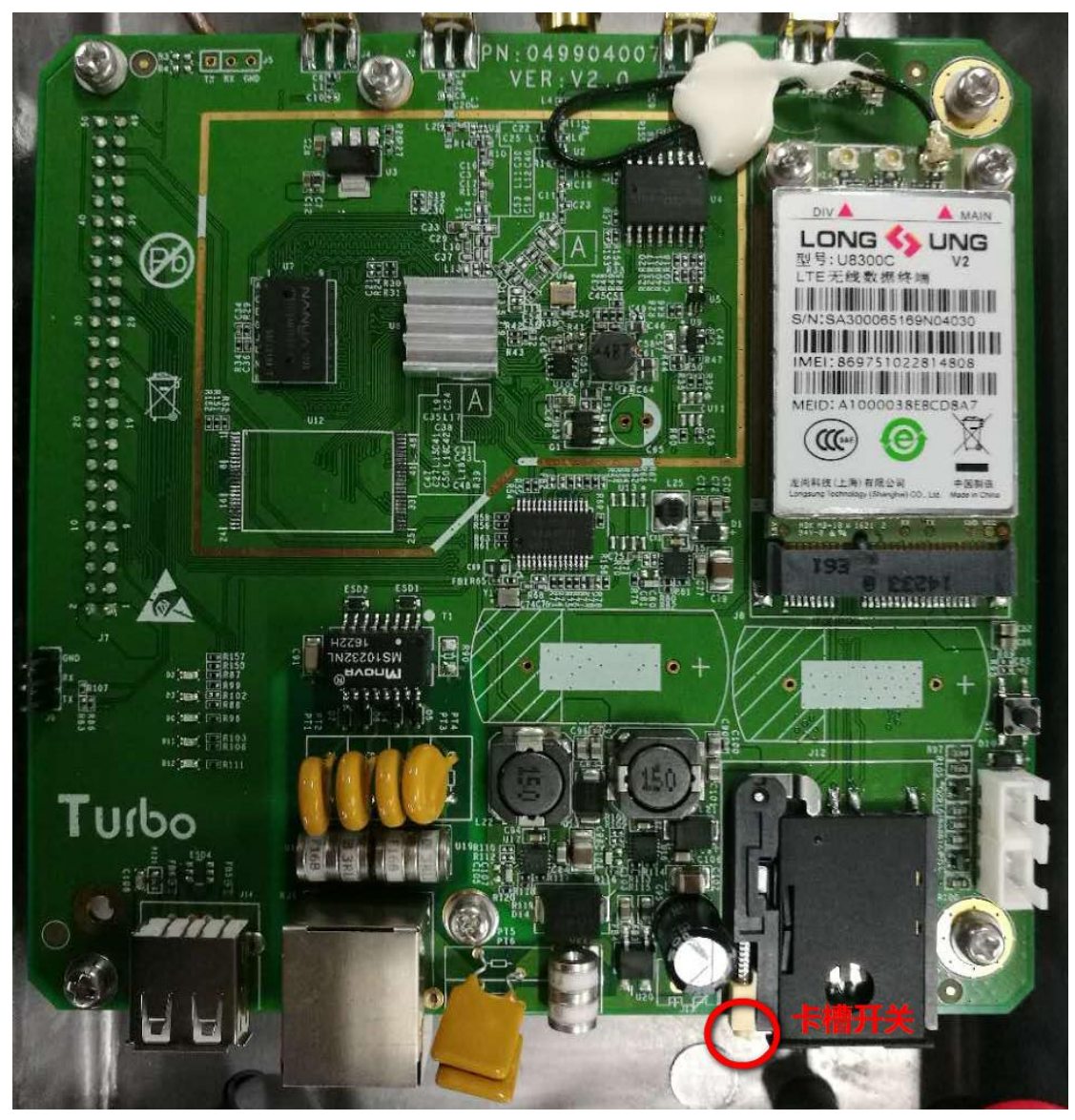

图 6 TBG-510 SIM 卡安放图

# 5.2 备用电池连接 (可选操作)

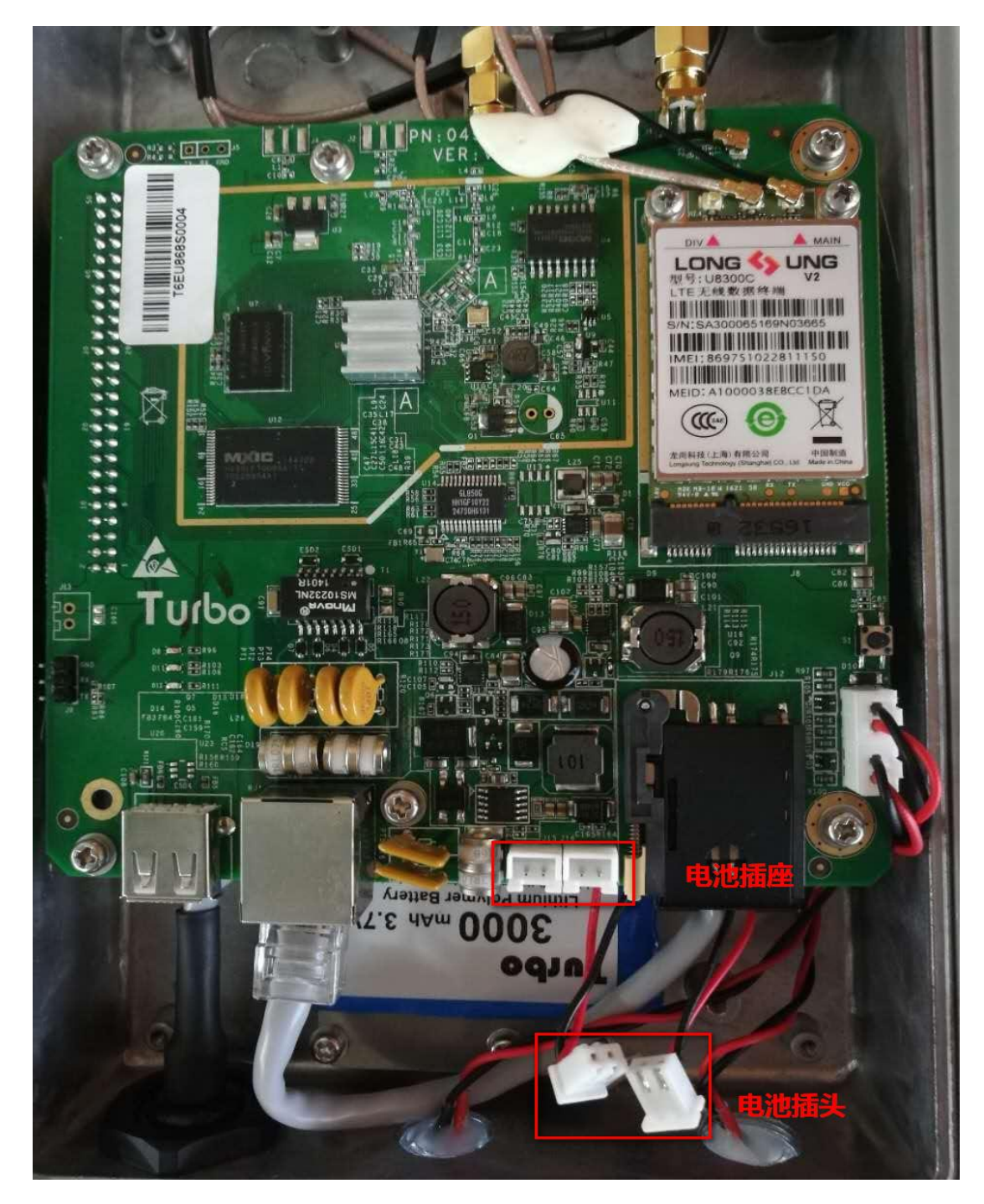

#### 图 7 备用电池连接图

TBG-510 内置 3000mAh 容量电池,在收到网关之后,先安装 LoRa 天线,4G 天线,再安装 SIM 卡,如果内部电池线没有连接,就连接电池插头.此电池作用作为网关断电后的备用 电源使用。插头可以插入任意电池插座,无顺序。

请在安装网关的时候按照上述步骤安装,必须有在安装 LoRa 天线之后,才能连接电池 插头。 备注:由于网关外观及设计升级,此步骤仅针对有备用电池但没有金属按钮的网关,如 果有金属按钮,内部电池默认是已经连接的。

# 6 Turbiot 系统接入

# 6.1 有线接入连接方式

有线接入方式, POE POWER OUT 与网关网口相连, 给网关供电和通讯, POE Data In 接入路由器, 如下图所示:

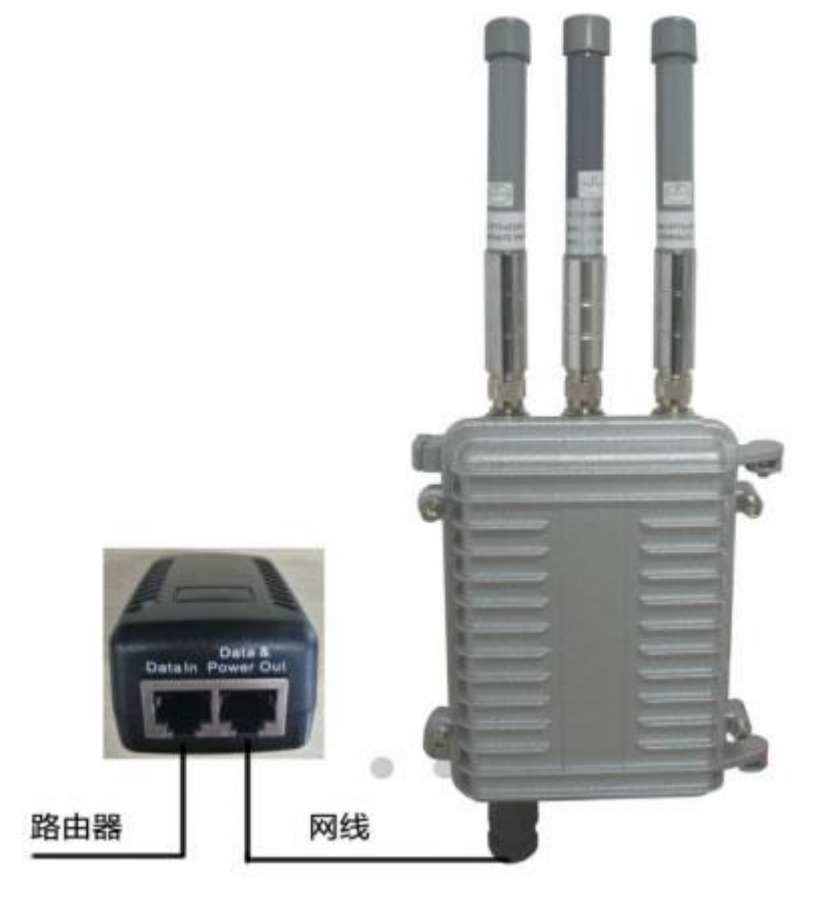

图 8 TBG-510 网关有线接入连接图

# 6.2 无线接入连接方式

无线接入方式, POE POWER OUT 与网关网口通过网线相连, 用于网关供电, POE Data In 不接。

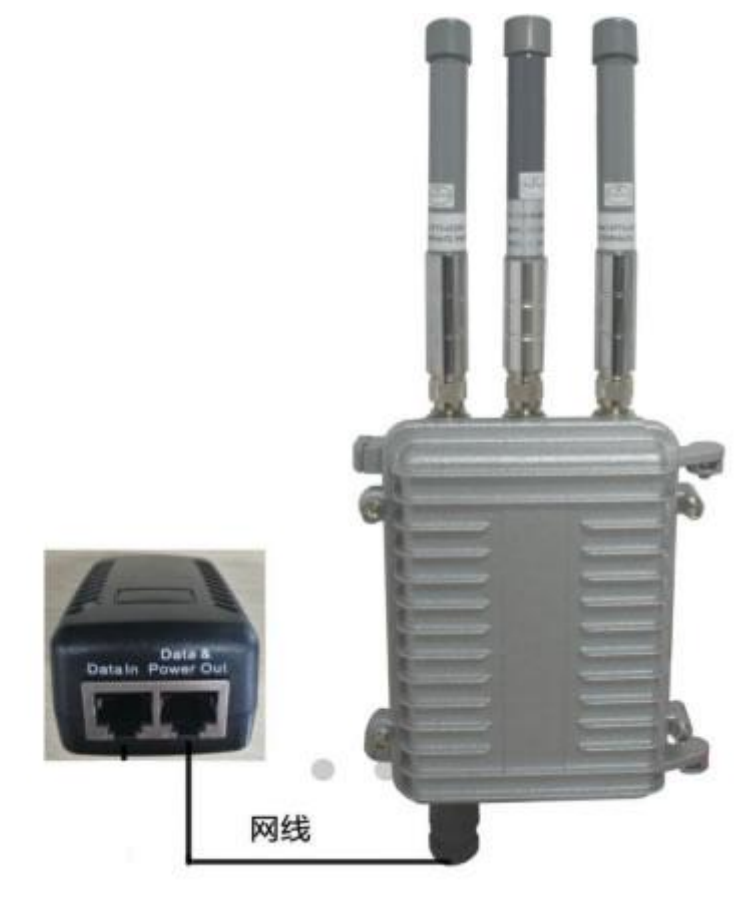

图 9 TBG-510 网关无线接入网线连接图

### 6.3 接入说明

### 6.3.1 接入网络说明

TBG-510 接入 Turcloud<sup>™</sup> 网络服务器方式为 Ethernet 有线和 3G/4G 两种方式,下列分别 以两种方式说明:

● Ethernet 接入 Turcloud<sup>™</sup> 网络服务器

网关默认为 DHCP 方式,只需将网线接入到路由即可。(如果需要登录进网页,需要网关和笔记本连接到同一个路由器上,通过路由器来查看网关地址,然后登录网关网页,默认用户名为 admin, admin; 网口的 MAC 地址在图 10 的铭牌上可以查询到)

 3G/4G 接入 Turcloud<sup>™</sup> 网络服务器
TBG-510 插入 3G/4G 卡,系统自动拨号上网。 TBG-510 网关支持 4G 全网通, 兼容移动、联通、电信 4G 卡

当 Ethernet 和 3G/4G 同时接入的时候优先选择 Ethernet 接口。当网络有波动或者一种 接入方式无效的时候,系统会默认切换另外一种接入方式接入 Turcloud<sup>™</sup> 网络服务器。

### 6.3.2 查找网关 IP

在使用局域网模式的时候,由于网关是 DHCP 方式获取 IP,当网关获取到 IP 之后,可 以通过使用工具"Turbo\_FindGateWay"来查找网关的 IP,打开工具之后,点击"Start Seartch" 就可以找到本局域网内的网关,如下图所示:

|                        | Turbo FindGateway Tool V1.0 | - 0 | ×  |
|------------------------|-----------------------------|-----|----|
|                        |                             |     |    |
| Comleted               | 1 Rial 2 Cotomer            |     |    |
| Compresed              | : FING 2 Gateway            |     | -0 |
| Gateway1               | 0 100 000                   |     |    |
| Mac: 00-96             | 1-9a-9a-ed-09               |     |    |
|                        |                             |     |    |
| Gateway2<br>TP: 192.16 | 8. 123. 238                 |     |    |
| Mac: 00-96             | 1-9a-9a-e9-02               |     |    |
|                        |                             |     |    |
|                        |                             |     |    |
|                        |                             |     |    |
|                        |                             |     |    |
|                        |                             |     |    |
| · ·                    |                             |     | -0 |
|                        |                             |     |    |
|                        | Start Search                |     |    |
|                        |                             |     |    |
|                        |                             |     |    |

### 6.3.3 网关 GWID

每个 TBG-510 网关有唯一的 GWID 号,而这个 GWID 也是当前网关接入到 Turcloud<sup>™</sup> 的 唯一认证码。

GWID 在网关正面的铭牌右下方,如下图所示。

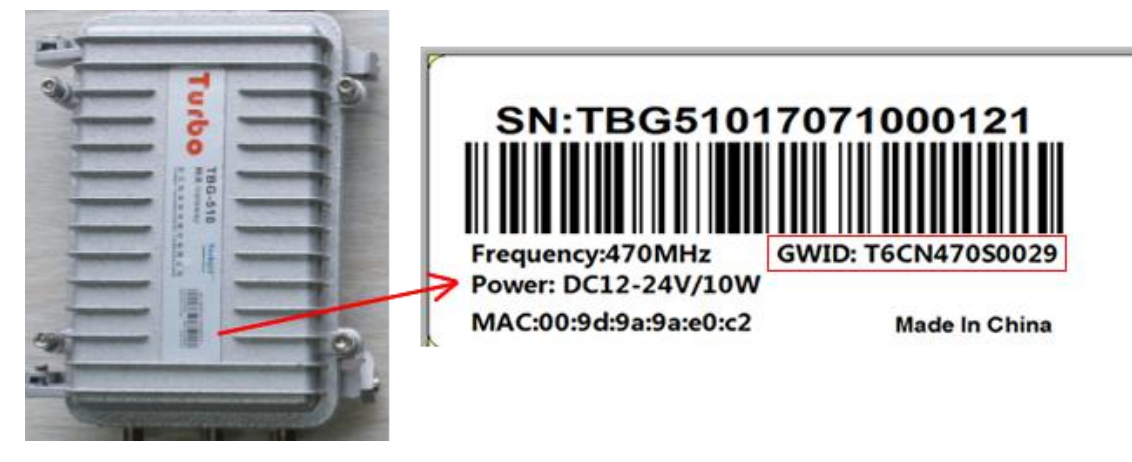

图 10 网关正面铭牌图

## 6.4 接入流程

- 1) 获取 TBG-510 唯一 GWID 码,在网关背面铭牌右下方,如图 6 所示;
- 打开 IE,在地址栏输入服务器 IP(例如下面服务器地址: http://lora.turboes.com/turboes/),进入网管界面;

| 2        |      |        |
|----------|------|--------|
| <b>%</b> |      |        |
| Codes    | 39\$ | Change |

### 图 11 进入系统图

- 3) 输入账号、密码和验证码后,点击 SIGN IN 进入系统;
- 4) 选择左边 Gateways 项,进入网关管理,选择"+"选项,添加网关;

|                |         |                                                             |                        |         |                                                                                                    |                       |                                                                                 | <b>4</b>                               | •                 |
|----------------|---------|-------------------------------------------------------------|------------------------|---------|----------------------------------------------------------------------------------------------------|-----------------------|---------------------------------------------------------------------------------|----------------------------------------|-------------------|
| 🔏 Dashboard    | GATEWAY | /S                                                          |                        |         |                                                                                                    | ~                     |                                                                                 |                                        |                   |
| Gateways       |         |                                                             |                        |         |                                                                                                    | 0                     | 0                                                                               |                                        | Q                 |
| & Applications | No.     | Gateway ID                                                  | Title                  | Model   | Location                                                                                                    | Version               | Enabled                                                                         | Status                                 | Operation         |
| 1 加感           | 0 1     | T6CN47050027                                                | 网关01                   | TBG-510 | [ E: 000.000000   N: 00.000000 ]                                                                                                    | 2.1.1.500_RC          | ~                                                                               | offline                                | / 0               |
| o* Debug       |         | 10 公里<br>対東環境<br>東京市<br>取川田<br>新河橋<br>調<br>県<br>天<br>田<br>市 | 新道<br>新道<br>所均模<br>原句区 |         | 世辺天河 田田和時 田田和時 田田和時 田田和時 田田和時 田田市市 田田市市 田田市市 田田市市 田田市市 田田市市 田田市 田田市 田田市 田田市 田田市 田田市 田田市 田田市 田田市 田田市 田田市 田田市 田田市 田田市 田田市 田田市 田田市 田田市 田田市 田田市 田田市 田田市 田田市 田田市 田田市 田田市 田田市 田市 田市 田田市 田田市 田田市 田田市 田田市 田田市 田田市 田市 田市 田田市 田田市 田田市 田田市 田田市 田田市 田田 田田 田田 田田 田田 田 田田 田田 田田 田 | 23<br>大田同花林坊<br>育山镇林坊 | 2<br>31<br>11<br>11<br>11<br>11<br>11<br>11<br>11<br>11<br>11<br>11<br>11<br>11 | 1<br>減<br>除合农力<br>可潮区农场<br>注意潮区<br>112 | records 1/1 pages |

### 图 12 添加网关图示例

5) 在添加网关的页面处 Gateway ID 栏填入 GWID 的值(如图 6 所示), 然后在 Model 处 选择网关对应的型号, TXPower 栏选择网关的输出功率;

| Gateway ID :     | T6CN470 填入GWID 目 |
|------------------|------------------|
| Title :          | (自定网关名称)         |
| Vendor :         |                  |
| Version :        |                  |
| Frequency Plan : | CN470            |

图 13 网页添加 GWID 截图

6) 完成之后,启动网关,1-2 分钟之后,在 Turcloud<sup>™</sup> 平台上查看网关是否在线,如果 Gateway ID 显示为绿色表示在线,显示为灰色则表示不在线。

| G | GATEWAYS |              |          |         |                                  |         |         |         |  |
|---|----------|--------------|----------|---------|----------------------------------|---------|---------|---------|--|
|   |          |              |          |         |                                  | 00      |         |         |  |
|   | No.      | Gateway ID   | Title    | Model   | Location                         | Version | Enabled | Status  |  |
|   | 3        | T5CN470T0002 | (绿色表示在线) | TBG-510 | [ E: 000.000000   N: 00.000000 ] |         | ×.      | online  |  |
|   | 4        | T6CN440S0009 | (灰色表示离线) | TBG-510 | [ E: 000.000000   N: 00.000000 ] |         | -       | offline |  |

#### 图 14 网关在线图

网关在线离线原理: 网关会定时跟网络服务器发送数据,如果在一段时间内(10 分钟)网络服务器没有收到任何来自网关的数据包或者心跳包,则服务器判断网关离线。

### 6.5 更改网关服务器指向

将网关连接到路由器,通过网关 MAC 地址找到网关的 IP 地址,在浏览器上输入 IP 地址进入网关设置页面,如下图:

| ease enter your | username and password. |
|-----------------|------------------------|
| Username        | admin                  |
| Password        |                        |

图 15 网关登陆页面

用户名密码均为 admin,输入之后进网关主页面。

| Turbo Technologies      |                        |                                                                                                    |
|-------------------------|------------------------|----------------------------------------------------------------------------------------------------|
|                         | FREQO:                 | 475500000                                                                                                    |
| Status                  |                        |                                                                                                    |
| System                  |                        |                                                                                                    |
| System                  | Spread Factor Settings |                                                                                                    |
| Backup / Flash Firmware | FREQ1_SF:              |                                                                                                    |
| IoT Setting             | FREQ2_SF:              |                                                                                                    |
| Network                 | FREQ3_SF:              |                                                                                                    |
| network                 | FREQ4_SF:              |                                                                                                    |
|                         | FREQ5_SF:              |                                                                                                    |
| Logout                  | FREQ6_SF:              |                                                                                                    |
|                         |                        |                                                                                                    |
|                         |                        |                                                                                                    |
|                         |                        |                                                                                                    |
|                         | Download address       |                                                                                                    |
|                         | UPLOADURL              | NUCLEAR ADDRESS TO THE REPORT OF A DREAM ADDRESS ADDRESS ADDRES |

#### 图 16 网关指向服务器地址

如图 16 所示,进入主页面后,左侧栏选择 System -> IoTSetting, 在最下方的 UPLOADURL 的地址可以更改网关的指向服务器。

# 7 指示灯说明及故障处理

### 7.1 指示灯说明

图1中,标识⑥是双色指示灯,说明如下表:

表 2 指示灯说明

| 指示灯颜色及编号  | 说明                         |
|-----------|----------------------------|
| 双色指示灯显示绿色 | 闪烁表示有接收或者发送 Lora 包         |
| 双色指示灯显示红色 | 系统在上电的时候次灯会立刻亮起来,并在1-2分    |
|           | 钟之后开始闪烁,闪烁表示 TBG510 网关已经成功 |
|           | 连接到互联网                     |

备注:由于网关外观及设计升级,有部分网关是在底部有2个指示灯,其中一个是绿色,一个红色, 起闪烁意思跟表2一致,不影响使用。

# 7.2 简要故障处理方法

表 3 简要故障处理表

| 可能故障      | 可能解决方法                       |
|-----------|------------------------------|
| 红色指示灯上电没亮 | 请检查 POE 电源是否连接好,请重新连接 POE 电源 |
| 红色指示灯没有闪烁 | 确认已经插入支持 4G 全网通 SIM 卡,并确保卡中  |
|           | 有费用、有流量                      |
| 绿色指示灯没闪烁  | 请确认终端的配置与网关及服务器之间的配置是        |
|           | 否一致,比如各类 LoRaWan 参数及频点等      |
| 网关离线      | 首先需要确认网关红灯是否闪烁,然后确认网关内       |
|           | 部连接服务器的指向地址正确                |

## 8 装箱单

表 4 装箱单

| 名称           | 数量  |
|--------------|-----|
| TBG-510 网关   | 1 个 |
| 室外 Cat6 等级网线 | 1条  |
| POE 供电器      | 1个  |
| 玻璃钢天线        | 3 根 |
| 抱箍           | 2 个 |

# 9 联系方式

### 武汉拓宝科技股份有限公司

- 地址:武汉市东湖高新区高新大道 999 号未来科技城 C2 栋 701 室
- 邮编: 430075
- 电话: 027-87743558, 87743538
- 传真: 027-87743538-888
- 邮箱: <u>support@turboes.com</u>
- 网址: <u>www.turboes.com</u>